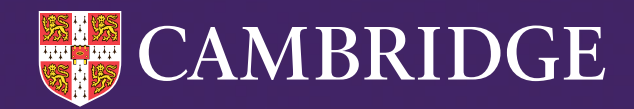

# Yellis

# Co-ordinator Guide 2024-25

Tel: +44 (0)1223 790 122 Email: insight@cambridge.org

cambridge.org/insight/yellis

## Contents

| Preparing your Yellis assessment                                         | 3  |
|--------------------------------------------------------------------------|----|
| Accessing the Computer Adaptive Baseline Test (CABT)                     | 3  |
| Uploading student details, including subject choices                     | 4  |
| Preparing the Excel file                                                 | 4  |
| Required fields                                                          | 5  |
| Importing student details into Secondary+                                | 6  |
| Matching column headers                                                  | 7  |
| Matching subjects                                                        | 9  |
| Map qualifications                                                       | 10 |
| Map subjects                                                             | 10 |
| Student matching                                                         | 11 |
| Edit student details                                                     | 11 |
| Add a new student                                                        | 12 |
| Edit an existing student                                                 | 13 |
| Move students to a different year group                                  | 15 |
| Delete students                                                          | 16 |
| Running your Yellis assessments                                          | 17 |
| General technical requirements for running Cambridge Insight assessments | 17 |
| Assessment content and times                                             | 17 |
| Preparing for the assessment                                             | 17 |
| Accessing the passkey                                                    | 17 |
| Accessing passwords                                                      | 19 |
| Setting up the Web-Only Version                                          | 19 |
| Running the Web-Only Version                                             | 20 |
| Setting up and running the Non-Web Version                               | 21 |
| Assessment invigilation                                                  | 24 |
| Trialling the Yellis assessment                                          | 25 |
| Checking the assessment status of your students                          | 25 |
| Enabling retakes                                                         | 26 |
| Enabling a partial retake                                                | 26 |
| Assessing additional students                                            | 27 |
| Returning your assessment files (Non-Web version)                        | 27 |
| What if something goes wrong? (Web Only version)                         | 29 |
| The copy and paste dialog                                                | 30 |
| Locating .CSF files                                                      | 31 |
| Uploading .CSF files                                                     | 31 |

## Preparing your Yellis assessment

## Accessing the Computer Adaptive Baseline Test (CABT)

You can access all facilities for the Yellis assessments via the Secondary+ secure website. Go to www.cambridge.org/insight and click on the blue **Login** button in the top right-hand corner of the page.

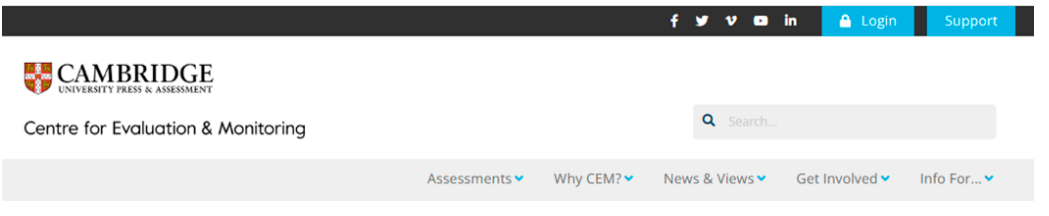

Click on MidYIS/Yellis to access the Secondary+ login page.

### LOG INTO YOUR CEM ACCOUNT

Reminder: your CEM assessments will be automatically renewed.

Find out more here.

Select your secure login area

| CEM SECURE                |   |
|---------------------------|---|
| Cambridge Primary Insight |   |
| InCAS                     |   |
| PIPS                      |   |
| MidYIS / Yellis           | ► |
| Alis / CEM IBE            |   |
| Wellbeing Check           |   |
|                           |   |

*PLEASE NOTE:* You will need your Username and Password to access the Secondary+ secure website. We can only provide these details to the registered Yellis co-ordinator.

You will see the home page below once you are logged into your Secondary+ secure website.

#### Select Assessment Admin > Computer Assessment.

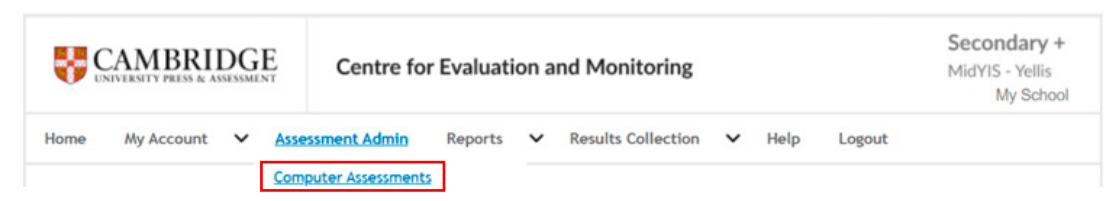

This opens the **Computer Assessments** page, which contains a menu with links to guidance on each stage of the assessment process.

|                                                                                                    | Centre for Evaluation a                                                                                                    | and Monitoring                                                                                                    | Secondary +<br>MidYIS - Yellis<br>My Schoo                                                                                                    |
|----------------------------------------------------------------------------------------------------|----------------------------------------------------------------------------------------------------|----------------------------------------------------------------------------------------------------|----------------------------------------------------------------------------------------------------|
| Home My Account 🗸 As                                                                                                    | Sessment Admin Reports V                                                                                                    | Results Collection 🗸 Help                                                                                                    | Logout                                                                                                    |
| access Assessment Centre<br>lefore Testing<br>a: Download MidYIS Guide<br>b: Download Yellis Guide<br>: Upload Student Details inc                                                                                                    | Before Testing                                                                                                    | During Testing                                                                                                    | After Testing                                                                                                    |
| ibject Choices<br>: Set up the Assessments<br>: Trial the Assessments<br>uring Testing<br>: Run the Assessment Siles<br>: Upload Assessment Files<br>: Assessment Status<br>fiter Testing<br>: Edit Student Details<br>: Assess Additional Students<br>0: Download Feedback | STEP 1: Download the guide for<br>MidYIS or Yellis to help you<br>administer your computer based<br>baseline assessments.<br>STEP 2: Upload Student Details and<br>Subject Choices for inclusion in your<br>Baseline assessments.<br>STEP 3: Set up the Baseline<br>Assessments. | STEP 5: Run the Assessments<br>with your students.<br>STEP 6: Upload the CABT Baseline<br>Assessments.<br>STEP 7: Track assessment progress<br>including details of when each<br>student took the assessment for<br>CABT assessments. | STEP 8: Edit Student Details, via<br>Assessment Centre.<br>STEP 9: Assess Additional<br>Students who may have Joined your<br>school later than the rest of the<br>cohort or were absent at the time<br>the rest of the cohort completed the<br>assessment.<br>STEP 10: Download Feedback<br>from the assessments. |

## Uploading student details, including subject choices

We advise uploading student details before administering the assessments. This ensures student details are entered accurately and enables students to simply select their name from a list at the start of the assessment.

You can also load subject choices to enable subject specific predictions and chances.

# We will generate predictions for all supported subjects even if you do not upload subject choices for your students.

Below are the steps to follow when uploading your student details and subject choices (if required). Click on a step to see the full article:

Preparing the Excel file Required fields Import student details into Secondary+ Matching column headers Matching subjects Map qualifications Map subjects

## Preparing the Excel file

We recommend you use an Excel spreadsheet and save it as a CSV (Comma delimited) file.

You can import students' details using a CSV export from your school Management Information System (MIS), or you can use the following Excel templates:

- 1. Excel template containing qualification and subject name as header.
- 2. Excel template containing qualification and subject name as inline text.

The spreadsheet must conform to one of our accepted formats if uploading subject choices for your students.

#### Format 1: Qualification and subject name as header

|   |   |   |   |   | Y | GCSE;Art                   |
|---|---|---|---|---|---|----------------------------|
|   |   |   |   |   | Y | GCSE;Drama                 |
| Y | Y | Y | Y | Y | Y | GCSE(9-1);English Language |
| Y |   |   | Y |   | Y | GCSE;English Literature    |
|   |   |   |   | Y |   | GCSE;D&T Food              |
| Y |   |   |   | Y |   | GCSE;French                |
| Y |   | Y |   | Y | Y | GCSE;Geography             |
|   |   |   |   | Y |   | GCSE;History               |
| Y | Y | Y | Y | Y | Y | GCSE(9-1);Maths            |
|   |   |   | Y |   |   | GCSE;Music                 |
|   |   |   |   |   |   | GCSE;D&T Product Design    |
|   | Y |   | Y |   |   | GCSE;PE                    |
|   | Y |   | Y |   |   | GCSE;Science               |
|   |   | Y |   |   |   | GCSE;Biology               |
|   |   | Y |   |   |   | GCSE;Chemistry             |
|   |   | Y |   |   |   | GCSE;Pthysics              |
|   |   |   |   |   |   | GCSE;D&T Textiles          |
|   | Y |   |   |   |   | SC;RE                      |
|   | Y |   |   |   |   | SC;Spanish                 |

#### Format 2: Qualification name and subject name in line with text

| Subject1           | Subject2   | Subject3         | Subject4     | Subject5       | Subject6         |
|--------------------|------------|------------------|--------------|----------------|------------------|
| GCSE(9-1);Eng Lang | GCSE;Maths | GCSE;Art         | GCSE;Drama   | GCSE;Geography | GCSE;English Lit |
| GCSE(9-1);Eng Lang | GCSE;Maths | GCSE;D&T Food    | GCSE;French  | GCSE;Geography | GCSE;History     |
| GCSE(9-1);Eng Lang | GCSE;Maths | GCSE;English Lit | GCSE;Music   | GCSE;Science   | GCSE;PE          |
| GCSE(9-1);Eng Lang | GCSE;Maths | GCSE;Geography   | GCSE;Biology | GCSE;Chemistry | GCSE;Physics     |
| GCSE(9-1);Eng Lang | GCSE;Maths | SC;RE            | SC;Spanish   | GCSE;Science   | GCSE;PE          |
| GCSE(9-1);Eng Lang | GCSE;Maths | GCSE;French      | SC;Spanish   | GCSE;Geography | GCSE;English Lit |

This list can be in either a comma separated file *(CSV recommended)* or a Microsoft Excel spreadsheet format. Subject choices should be formatted as **Qualification;Subject**.

#### Example: GCSE;French.

Alternatively, you can use any of these symbols in place of a semi-colon (;):

@ # % & + = !

#### *If the qualification is a GCSE (9-1), please indicate this on the spreadsheet.* Example: GCSE(9-1);French.

## **Required fields**

The file containing your students' details should have the following columns:

\*Indicates a required field. Other fields are optional before assessments take place and may be added later.

The uploaded file should follow the format shown below (\* Required). You will be asked to assign your headings/columns to CEM's headings.

| Column Header          | Description                                               |
|------------------------|-----------------------------------------------------------|
| * Surname              | The surname by which the candidate is usually known       |
| * First name           | The first name by which the candidate is usually known    |
| * Gender               | M for male candidates or F for female candidates          |
| * DOB                  | dd/mm/yyyy                                                |
| Class                  | The class name can be up to 25 characters                 |
| Extra Time             | Whether the candidate should have extra time for the test |
| UPN/student code       | UPN (Unique Pupil Number)                                 |
| SCN                    | Scottish Candidate Number                                 |
| MISID                  | Management Information System identifier                  |
| ULN                    | Unique Learner Number                                     |
| Postcode               | Postcode                                                  |
| Ethnicity              | Ethnicity                                                 |
| Previous School Number | Previous School Number                                    |
| Previous School Name   | Previous School Name                                      |

The table below provides the codes for the Ethnicity column. This is not mandatory information.

| DfE Census sub-category    | Description | DfE Census sub-category     | Description |
|----------------------------|-------------|-----------------------------|-------------|
| Any Other Asian Background | AOTH        | Gypsy / Roma                | WROM        |
| Any Other Black Background | BOTH        | Indian                      | AIND        |
| Any Other Ethnic Group     | OOTH        | Pakistani                   | APKN        |
| Any Other Mixed Background | MOTH        | Traveller of Irish Heritage | WIRT        |
| Any Other White Background | WOTH        | White - British             | WBRI        |
| Bangladeshi                | ABAN        | White - Irish               | WIRI        |
| Black - African            | BAFR        | White and Asian             | MWAS        |
| Black - Caribbean          | BCRB        | White and Black African     | MWBA        |
| Chinese                    | CHNE        | White and Black Caribbean   | MWBC        |

## Importing student details into Secondary+

Once you have created your student details spreadsheet, you can upload the file to the Assessment Centre on the Secondary+ website using the **Assessment Admin > Computer Assessments** page. Then you need to select **2: Upload Student Details inc. Subject Choices**.

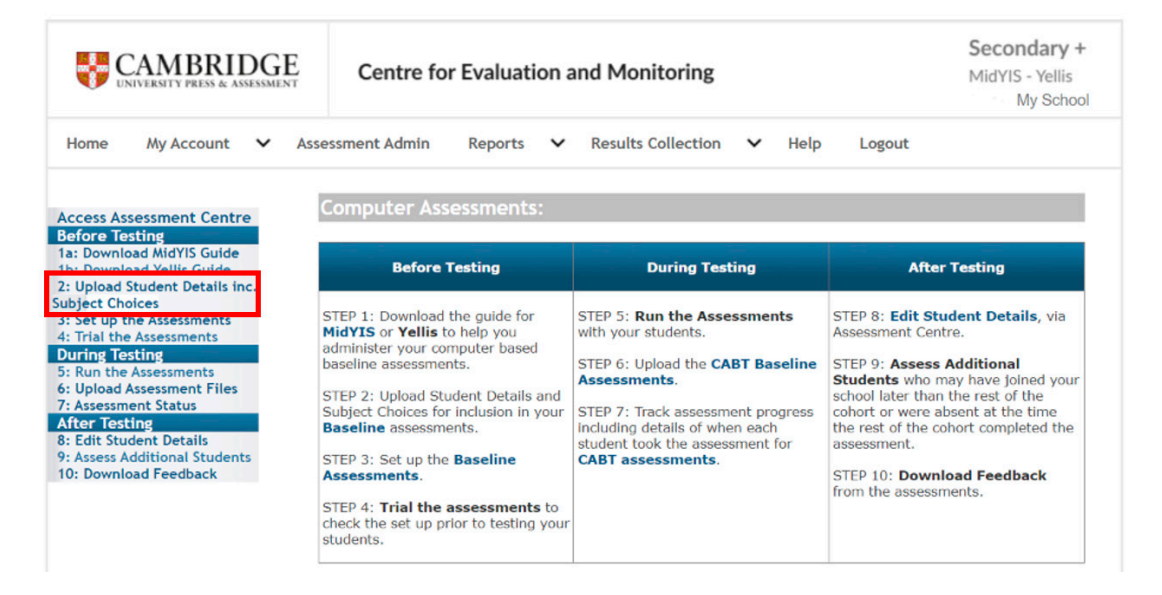

#### On the **Select Assessment** page, click on the academic year you need then click **OK**.

#### Select Assessment

Use the list below to select the assessment that you would like to view.

| CABT 2024-2025 |  |
|----------------|--|
| CABT 2023-2024 |  |
| CABT 2022-2023 |  |
| CABT 2021-2022 |  |
| CABT 2020-2021 |  |
| CABT 2019-2020 |  |

ОК

Once in the Assessment Centre, you will see the following options. Select **Import** to upload student details.

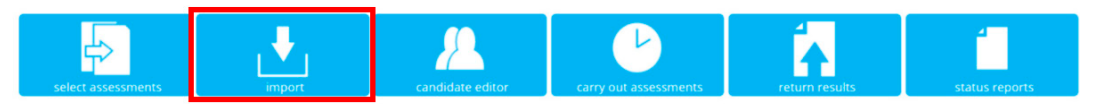

This will open the **Select Year Group** page. Select the year group using the dropdown menu and click **OK**.

#### **SELECT YEAR GROUP**

This facility allows you to upload your candidate details into our system, prior to testing. Please complete this upload at least 24 hours before you intend to test your candidates. Select the year group that the CSV File applies to:

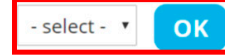

You are now in the Import Candidate Details page.

Click **Choose File** to select the file you wish to upload, then indicate whether your file contains column headers.

You will also need to specify the file format for the subject data. Select the relevant option that matches your file format.

As a reminder these are as follows:

- Format 1: Qualification and subject name as header
- Format 2: Qualification name and subject name in line with text

Import Candidate Details for Year 10 CABT 2024-2025

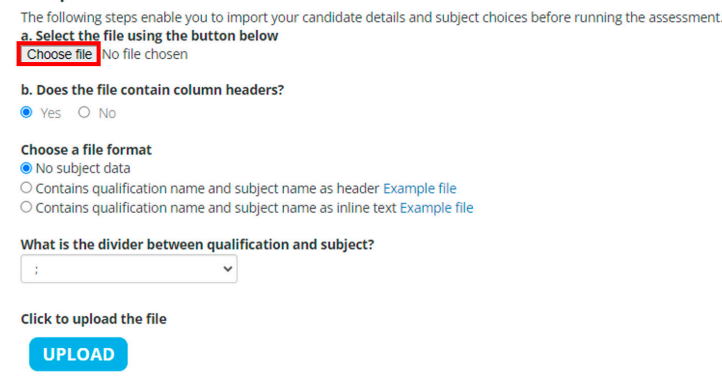

You can download a pre-formatted CSV template of both file formats by clicking on **Example file**. Feel free to use these when uploading your Yellis student details.

The section entitled **'What is the divider between qualification and subject?'** will ask you to select the symbol you used to separate the subject and qualification in each cell. Most schools use the semi-colon (:), but you will see the other choices in the drop-down menu as well.

Click **Upload** to import the file into the Assessment Centre.

## Matching column headers

A new page will open once the file uploads. This will prompt you to match your column headers with the Cambridge Insight headers. We need this information so your data can load into the correct place in the Cambridge Insight database.

You will see a table with your file column headers on the left and the Cambridge Insight column headers on the right.

Select the descriptions which best match the contents of your file using the drop-down lists in the right column.

#### Columns left as Ignore will not be loaded into our system.

You will see more options to match if you included additional non-mandatory fields in your file.

**Remember: Surname, Forename, Gender and Date of Birth (DOB)** must be included. You should also include any other non-compulsory information too because, following assessment, only subject choices can be added using a spreadsheet. All other additional information would have to be added manually using the Candidate Editor.

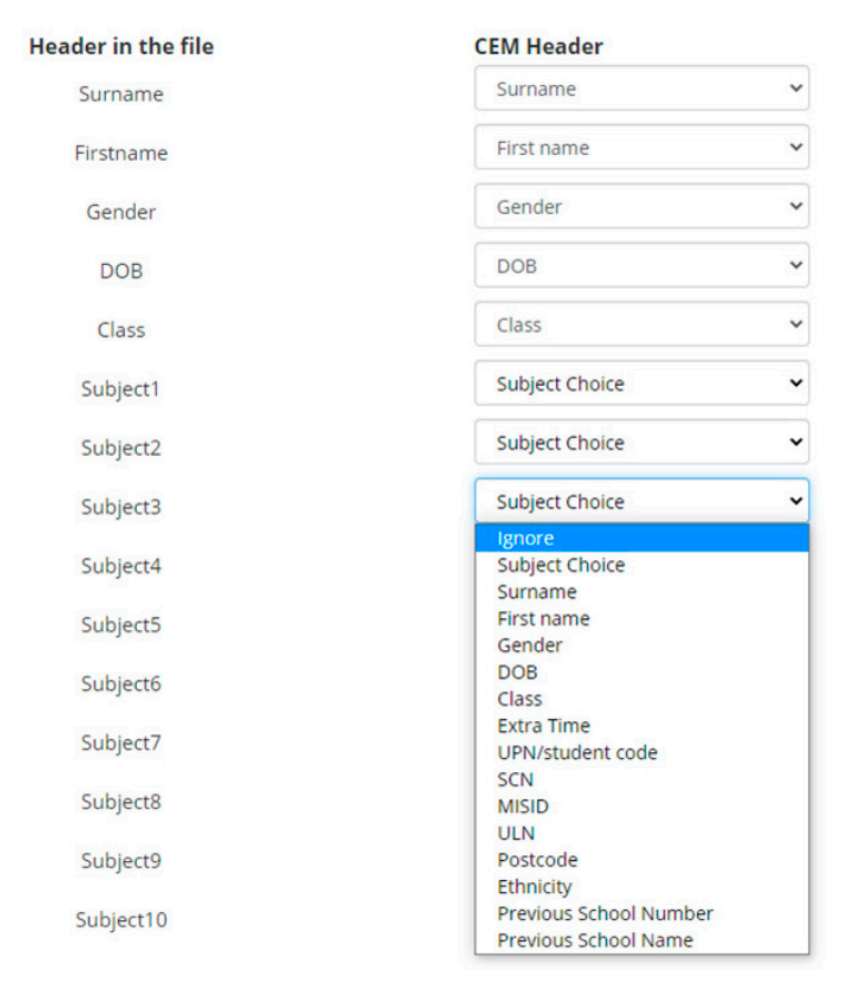

## Matching subjects

Subject Choices will only appear if you add them to your spreadsheet/CSV file.

Format 1: Qualification and subject name as header.

You will see **Subject 1, Subject 2, Subject 3**...matched to the Cambridge Insight header **Subject Choice**.

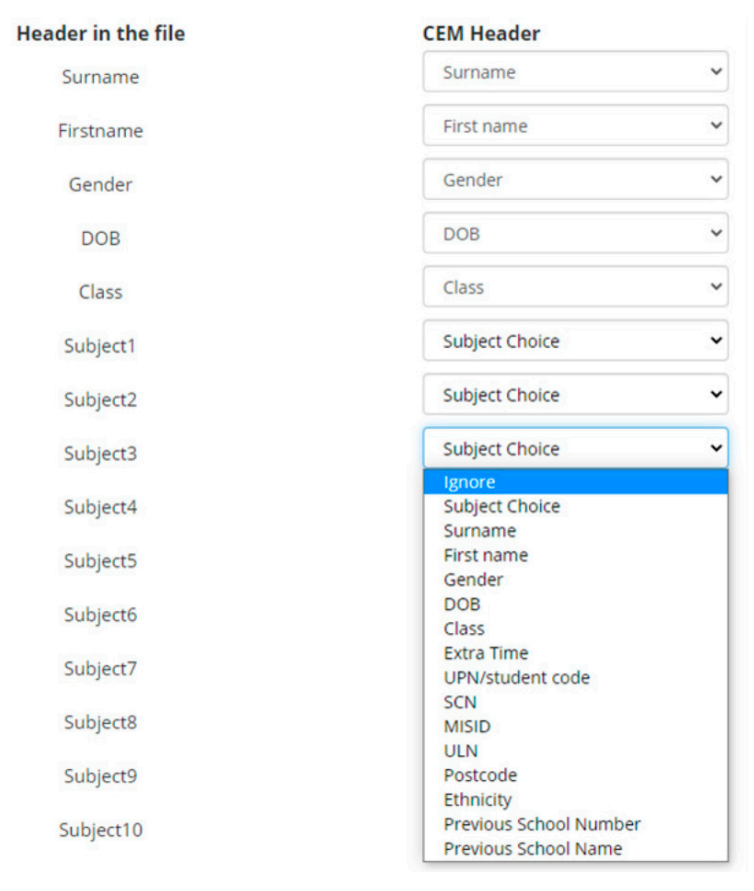

Format 2: Qualification name and subject name as inline text.

You will see the **qualification and subject name** matched to Cambridge Insight header **Subject Choice**.

| Header in the file | CEM Header     |   |
|--------------------|----------------|---|
| Surname            | Surname        | ~ |
| Firstname          | First name     | ~ |
| Gender             | Gender         | ~ |
| DOB                | DOB            | ~ |
| Class              | Class          | ~ |
| GCSE9-1;Maths      | Subject Choice | ~ |
| GCSE9-1;English    | Subject Choice | ~ |
| GCSE;Economics     | Subject Choice | ~ |
| GCSE;French        | Subject Choice | ~ |
| GCSE;Geography     | Subject Choice | ~ |
| GCSE;History       | Subject Choice | ~ |

#### Click **NEXT** once you have assigned all relevant headers.

## Map qualifications

You must map the qualification type(s) in your file with **the recognized qualifications**.

| Qualifications in the file | CEM recognized qu | alifications |
|----------------------------|-------------------|--------------|
| GCSE(9-1)                  | GCSE (9-1)        | ~            |
| GCSE                       | GCSE              | ~            |
| ок                         |                   |              |

You can select the relevant qualification from the drop-down list.

Please map your IGCSE subjects to the GCSE qualification type. GCSE (9-1) subjects should be mapped to GCSE (9-1).

Once you have mapped the qualification types, click **OK**.

## Map subjects

Select the relevant subject using the drop-down menu. This will allow you to map the **Subjects in your file** to the **the recognized Subjects**.

| ects in the file  |            | CEM recognized Sub | jects |
|-------------------|------------|--------------------|-------|
| GCSE(9-1);Maths   | GCSE (9-1) | Ignore             | ~     |
| GCSE(9-1);English | GCSE (9-1) | ENGLISH            | ~     |
| GCSE;Geography    | GCSE       | GEOGRAPHY          | ~     |
| GCSE;History      | GCSE       | HISTORY            | ~     |
| GCSE;French       | GCSE       | FRENCH             | ~     |
| GCSE;German       | GCSE       | GERMAN             | ~     |
| GCSE;Economics    | GCSE       | ECONOMICS          | ~     |
| GCSE;Drama        | GCSE       | DRAMA              | ~     |
| GCSE;Art          | GCSE       | Ignore             | ~     |

Once you have mapped your subjects, click **OK**.

# Please check that you correctly mapped all your columns/headers, qualifications, and subjects, including those that have mapped automatically.

#### Remember: any value mapped to ignore will NOT load into our system.

Any errors with your data will appear at this point, and you will have the opportunity to correct them before the upload completes.

If there are no errors, a table will appear with all your students' details listed. You can also **Edit** or **Delete** student information at this point:

Import Candidate Details for Year 10 CABT

| Show All |          | ~       |            |            |        |       |
|----------|----------|---------|------------|------------|--------|-------|
| dit      |          | Surname | First name | DOB        | Gender | Class |
| 🖉 Edit   | × Delete | A       | Robert     | 12/10/2005 | м      | NW2   |
| 🖉 Edit   | × Delete | A       | Michael    | 01/12/2005 | м      | NW2   |
| 🖉 Edit   | × Delete | B       | Angeline   | 10/05/2006 | F      | NW2   |
| 🖉 Edit   | × Delete | D       | Maria      | 02/04/2006 | F      | NW2   |
| / Edit   | × Delete | F       | Dave       | 21/07/2006 | м      | NW2   |

Once you have checked these details and made any necessary amendments, click **NEXT**.

## Student matching

You will see a **Candidates Matching** page if there are any duplicate students in our database.

#### **CANDIDATES MATCHING**

| We   | think the following ca<br>ude as a new candid | indidates already exist in our<br>date, select INCLUDE. To up | database and they will not b<br>date a candidate we already | e included during this impo<br>hold on our records, selec | ort unless you select the<br>ct UPDATE. To view the | ne include or Upd<br>ne candidate we al | ate button. <b>To</b><br>lready have on |
|------|-----------------------------------------------|---------------------------------------------------------------|-------------------------------------------------------------|-----------------------------------------------------------|-----------------------------------------------------|-----------------------------------------|-----------------------------------------|
| reco | First name                                    | on the left side of the grid, ne<br>Surname                   | out to their name.                                          | Gender                                                    | Class                                               |                                         |                                         |
|      | Robert                                        | A                                                             | 12/10/2005                                                  | м                                                         | NW2                                                 | Include                                 | pdate                                   |
| ,    | Michael                                       | A                                                             | 01/12/2005                                                  | м                                                         | NW2                                                 | Include                                 | pdate                                   |
| ,    | Angeline                                      | в                                                             | 10/05/2006                                                  | F                                                         | NW2                                                 | Include U                               | pdate                                   |
| ,    | Maria                                         | D                                                             | 02/04/2006                                                  | F                                                         | NW2                                                 | Include                                 | pdate                                   |
| ,    | Dave                                          | F                                                             | 21/07/2006                                                  | м                                                         | NW2                                                 | Include U                               | pdate                                   |

You must now select **Update** or **Include** against each student record.

Selecting **Update** will allow you to add missing information to an existing record. This is useful when you need to add information not included in your first upload (e.g., Subject choices). However, this can only be done before the assessments have been taken. After assessment, only subject choices can be added using a spreadsheet. All other non-compulsory information would have to be added manually using the Candidate Editor.

Selecting Include will create an additional student record. **Only use this option if there is no** existing student record.

Once done, click **FINISH** to complete the upload.

## Edit student details

Before assessing, you can amend student details in the Assessment Centre using **Candidate Editor**.

To access the **Candidate Editor**, go to **Assessment Admin > Computer Assessments**, then select **8: Edit Student Details.** This takes you to the **Select Assessments** page.

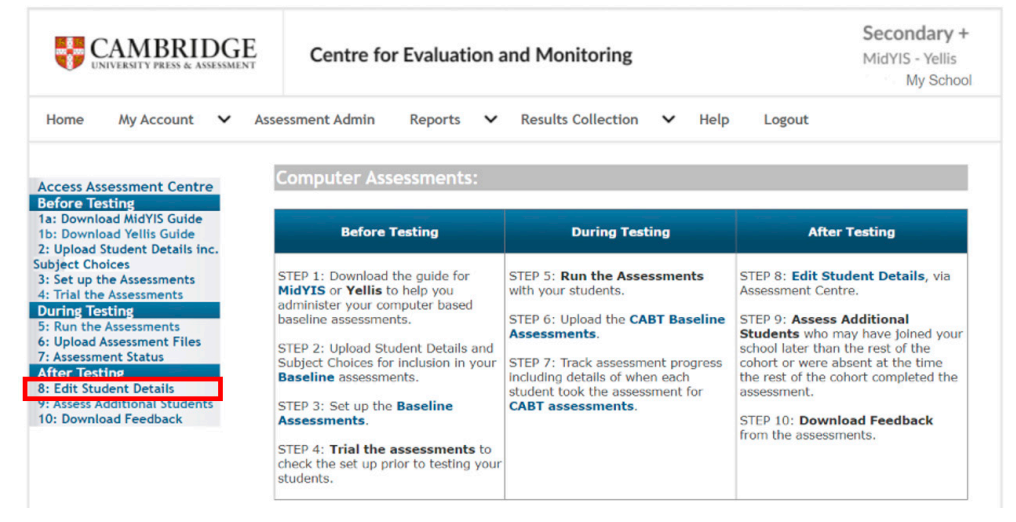

Select the relevant **CABT** year and click **OK**.

## Select Assessment

Use the list below to select the assessment that you would like to view.

| CABT 2024-2025 |  |
|----------------|--|
| CABT 2023-2024 |  |
| CABT 2022-2023 |  |
| CABT 2021-2022 |  |
| CABT 2020-2021 |  |
| CABT 2019-2020 |  |

ОК

This will take you through to the Assessment Centre. From here select **Candidate Editor**.

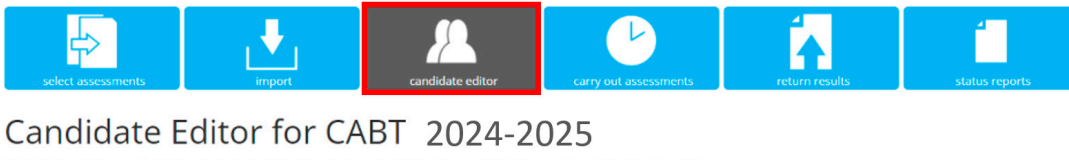

| On th             | his page you | can add and edit | cand            | lidate details. Us   | e the     | e filters to specif | fy the | year group you wis          | h to view.             |   |                       |   |                      |   |   |
|-------------------|--------------|------------------|-----------------|----------------------|-----------|---------------------|--------|-----------------------------|------------------------|---|-----------------------|---|----------------------|---|---|
| Fi<br>To s<br>For | NEW •        | EDIT •           | T<br>M<br>me, ( | <b>IOVE</b> •        | DE<br>me, | LETE •              | JPN c  | lick on column head         | ling.                  |   |                       |   |                      |   |   |
|                   |              |                  |                 |                      |           |                     |        |                             |                        |   |                       |   |                      |   |   |
|                   |              |                  | Q               | 0                    |           |                     |        |                             |                        |   |                       |   |                      |   |   |
|                   | edit         | Surname          | م<br>۲          | First name           | Ŧ         | Gender              | Ŧ      | Date Of Birth               | Class Name             | Ŧ | Year Group            | Ŧ | UPN                  | Ŧ |   |
|                   | edit<br>Edit | Surname<br>H     | Q.<br>T         | Pirst name     Henry | Ŧ         | Gender<br>M         | Ŧ      | Date Of Birth<br>02/10/2007 | Class Name<br>MOUNTAIN | T | Year Group<br>Year 10 | T | UPN<br>F151252256799 | Ŧ | • |

The Candidate Editor allows you to:

- Add a new Candidate or Class using the **NEW** button
- Change an individual student's details using the EDIT button
- Move a student or group of students to a different year group using the **MOVE** button
- Remove a Candidate or Class from the system or delete a class name using the **DELETE** button

### Add a new student

To add an additional student, click on the **NEW** button on the **Candidate Editor** page and select **Candidate** from the drop-down menu.

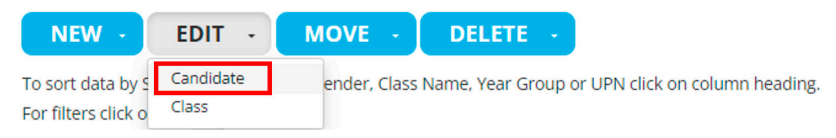

Then select the year group for the candidate you wish to add by clicking on the drop-down menu. Click **OK**.

#### Create Candidate

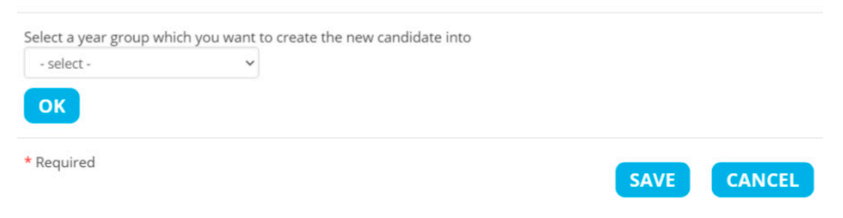

#### This opens the **Create Candidate** details page:

| First Name *                 |                   |   |
|------------------------------|-------------------|---|
| Surname *                    |                   |   |
| Date of Birth * (dd/mm/yyyy) |                   |   |
| Gender *                     | O Male O Female   |   |
| Extra Time                   | No                | ~ |
| UPN                          |                   |   |
| SCN                          |                   |   |
| MISID                        |                   |   |
| ULN                          |                   |   |
| Class Name                   | Unknown           |   |
| Postcode                     |                   |   |
| Ethnicity                    | - not specified - | ~ |
| Previous school number       |                   |   |
| Previous School Name         |                   |   |
| Subject Choices              |                   |   |
|                              | Add New Subject   |   |

Type the details of the student directly into the boxes. When you have finished, click **SAVE**. The new student's details should now appear on the **Candidate Editor** screen.

## Edit an existing student

On the **Candidate Editor** page, select the student you wish to edit by clicking on the appropriate check box.

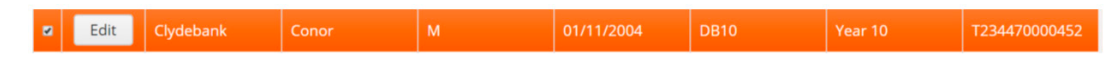

Click the **Edit** button to open the Edit Candidate page.

#### Edit Candidate

| First Name *                 | Bernard                    |        |
|------------------------------|----------------------------|--------|
| Surname *                    | G                          |        |
| late of Birth * (dd/mm/yyyy) | 26/01/2009                 |        |
| ender *                      | Male O Female              |        |
| ear group *                  | Year 10 🗸                  |        |
| ktra Time                    | Yes 🗸                      |        |
| PN                           | 2223350000881              |        |
| CN .                         |                            |        |
| IISID                        |                            |        |
| LN                           |                            |        |
| ass Name                     | 10a                        |        |
| ostcode                      |                            |        |
| thnicity                     | - not specified -          |        |
| revious school number        |                            |        |
| revious School Name          |                            |        |
| bject Choices                | GCSE - MATHEMATICS         | remove |
|                              | GCSE - PHYSICAL EDUCATION  | remove |
|                              | GCSE - ENGLISH LITERATURE  | remove |
|                              | GCSE - SPANISH             | remove |
|                              | GCSE - DESIGN & TECHNOLOGY | remove |
|                              | GCSE - ENGLISH             | remove |
|                              | GCSE - SCIENCE             | remove |
|                              | GCSE - DRAMA               | remove |
|                              | GCSE - BUSINESS STUDIES    | remove |
|                              | GCSE - GEOGRAPHY           | remove |
|                              | Add New Subject            |        |

Edit the student's details by typing directly into the relevant information fields. When you have finished, click **SAVE**.

Please note: 25% extra time may be added via the Candidate Editor for students with special educational needs. However, extra time cannot be added retrospectively once a student has completed an assessment. You can also add 25% extra time as part of your original CSV upload.

#### You will also see options to **Remove** or **Add New Subject**.

| ubject Choices | GCSE - ART & DESIGN       | remove |
|----------------|---------------------------|--------|
|                | GCSE - FRENCH             | remove |
|                | GCSE - ENGLISH            | remove |
|                | GCSE - BIOLOGY            | remove |
|                | GCSE - HISTORY            | remove |
|                | GCSE - GEOGRAPHY          | remove |
|                | GCSE - SCIENCE            | remove |
|                | GCSE - ENGLISH LITERATURE | remove |
|                | GCSE - CHEMISTRY          | remove |
|                | GCSE - PHYSICS            | remove |
|                | GCSE - MATHEMATICS        | remove |
|                | Add New Subject           |        |
| Required       | SAVE                      | ANCEL  |

To delete a subject choice, click **Remove**.

To add a new subject, click the **Add New Subject** box.

Select the qualification from the **select qualification** drop-down box. Then you can choose the subject.

Click **Save** next to the subject drop-down box to add the chosen qualification and subject.

| ✓ Save |  |
|--------|--|
|        |  |
|        |  |

This will now appear in the students' **Subject Choices** list.

Remember to click **SAVE** at the bottom of the page to save any amendments you made.

### Move students to a different year group

#### Note: you cannot use this if the student already has a completed Yellis score.

On the **Candidate Editor** page, select the student(s) you wish to move by clicking on the appropriate check boxes.

| 2 | Edit | Clydebank | Conor | 01/11/2004 | DB10 |         | T234470000452 |
|---|------|-----------|-------|------------|------|---------|---------------|
| 2 | Edit | Elgin     |       | 01/01/2005 | DB10 | Year 10 | Y233570000486 |

Click the **MOVE** button and then select **Year Group**. This opens the **Move Year Group** page.

## Move Year Group

| - select - | Year Group | select - | • |  |
|------------|------------|----------|---|--|
|            |            |          |   |  |
|            |            |          |   |  |
|            |            |          |   |  |

Select the new Year Group from the drop-down menu and click MOVE.

## **Delete students**

You can delete one or more students via the **Candidate Editor**. First select the student(s) you wish to delete by clicking on the appropriate check boxes.

| Edit | Clydebank | Conor | 01/11/2004 | Year 10 | T234470000452 |
|------|-----------|-------|------------|---------|---------------|
| Edit | Elgin     |       | 01/01/2005 | Year 10 | Y233570000486 |

#### Click the **DELETE** button.

The system will then ask you to confirm the students you want to delete.

**Confirm Delete** 

You have selected 2 pupil(s). Are you sure you wish to delete the selected pupil(s)?

#### DELETE CANCEL

If you are sure you selected the right student(s), then click **DELETE**. Otherwise, click **CANCEL** and check before proceeding.

You will receive a green confirmation message on the screen once the student has been deleted.

Students with completed CABT results should not be deleted unless you wish to completely and permanently remove these students from your data.

If you are deleting a duplicate student record, DO NOT DELETE THE RECORD WITH CABT DATA ATTACHED. A warning message will appear with the name of the student if you are trying to delete a record with a completed CABT attached. If you have duplicate students with CABTs attached to both records, you will need to decide which record you wish to keep and delete the other one by ignoring the warning message.

# Running your Yellis assessments

# General technical requirements for running Cambridge Insight assessments

You can find the latest general technical requirements for running your Cambridge Insight assessments on our website https://www.cambridge.org/insight/general-technical-requirements.

## Assessment content and times

| Sections    | Average duration | Maximum duration |
|-------------|------------------|------------------|
| Vocabulary  |                  |                  |
| Mathematics | 47 minutes       | 60 minutes       |
| Patterns    |                  |                  |

You may find it useful to timetable the students, invigilators, and rooms. We designed the assessments to fit into a one-hour lesson period. Students usually complete the assessment in around 45 minutes. You do not need to assess all the students in one session.

## Preparing for the assessment

A few things you'll need to do in advance of students taking the assessment:

- 1. Decide whether you will take the Web-Only or Non-Web version of the assessment and download the link/assessment depending on which one you choose.
- 2. Access the passkey/passwords.

We also recommend you take some time to look at our Day of Assessment support in the Help Centre, and consider trialling the assessment in advance.

## Accessing the passkey

All students will need a passkey to access the assessment. Our standard set-up is that students will input a specific year group passkey and then choose their name from a list. There is an option for us to enable individual student passwords. Please see the Accessing Passwords section.

#### Go to **Assessment Admin > Computer Assessments** and select **3: Set up the Assessments**.

|                                                                                                    | Centre for Evaluation a                                                                                                    | and Monitoring                                                                                                    | Secondary<br>MidYIS - Yellis<br>My Scho                                                                                                    |
|----------------------------------------------------------------------------------------------------|----------------------------------------------------------------------------------------------------|----------------------------------------------------------------------------------------------------|----------------------------------------------------------------------------------------------------|
| Home My Account V As                                                                                                    | Computer Assessments:                                                                                                    | Results Collection 🖌 Help                                                                                                    | Logout                                                                                                    |
| Before Testing<br>a: Download MidYIS Guide<br>Ib: Download Yellis Guide<br>2: Upload Student Details inc.                                                                                                    | Before Testing                                                                                                    | During Testing                                                                                                    | After Testing                                                                                                    |
| Inter Choices<br>Set up the Assessments<br>That the Assessments<br>Uning Testing<br>Second Seessment Files<br>Chastessment Status<br>Meer Testing<br>Second Student Details<br>Assess Additional Students<br>IO: Download Feedback | STEP 1: Download the guide for<br>Mid/IS or Yellis to help you<br>administer your computer based<br>baseline assessments.<br>STEP 2: Upload Student Details and<br>Subject Choices for inclusion in your<br>Baseline assessments.<br>STEP 3: Set up the Baseline<br>Assessments.<br>STEP 4: Trial the assessments to<br>check the set up prior to testing your<br>students. | STEP 5: Run the Assessments<br>with your students.<br>STEP 6: Upload the CABT Baseline<br>Assessments.<br>STEP 7: Track assessment progress<br>including details of when each<br>student took the assessment for<br>CABT assessments. | STEP 8: Edit Student Details, via<br>Assessment Centre.<br>STEP 9: Assess Additional<br>Students who may have Jolned your<br>school later than the rest of the<br>cohort or were absent at the time<br>the rest of the cohort completed the<br>assessment.<br>STEP 10: Download Feedback<br>from the assessments. |

#### Select the current CABT year and click **OK**.

#### Select Assessment

Use the list below to select the assessment that you would like to view.

| CART 2024 2025 | -    |
|----------------|------|
| GADT 2024-2025 | - 11 |
| CABT 2023-2024 | - 11 |
| CABT 2022-2023 | - 11 |
| CABT 2021-2022 | - 11 |
| CABT 2020-2021 |      |
| CABT 2019-2020 | -    |
|                |      |

ОК

From the menu bar, select carry out assessments.

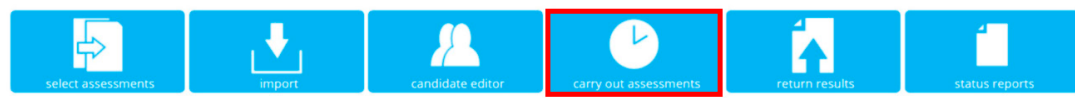

This page provides the **Passkey** for each available assessment and the option to download different versions of the assessment. The two options are the **Non-Web version** and the **Web-Only version**.

Copy and enable the **passkey** for the year group you would like to assess.

## There is a different passkey for each year group – it is very important to use the correct passkey for the year group you want to assess.

#### PASS KEY FOR ASSESSMENT

For security reasons a pass key is required to access your assessment and these are listed below. These can be enabled or disabled for each individual year

| Broup doing the check boxes below. |         | 100     |   |
|------------------------------------|---------|---------|---|
| Assessment                         | Кеу     | Enabled |   |
| CABT 2020 Year 7                   | M8VS6RJ |         | * |
| CABT 2020 Year 8                   | M8VS6RK |         |   |
| CABT 2020 Year 9                   | M8VS6RL |         |   |
| CABT 2020 Year 10                  | M8VS6RM |         |   |
| CABT 2020 Year 11                  | M8VS6RN |         |   |
| CABT 2020 Year 12                  | M8VS6RP |         |   |
|                                    |         |         |   |
|                                    |         |         |   |

This web address and pass key combination is unique to your school. Please treat these details as confidential and do not make them available to those outside of your school.

#### Click in the grey box of the version required.

Please select the assessment software you would like to download.

| Non-Web Version                                            | Web-Only Version                                           |  |
|------------------------------------------------------------|------------------------------------------------------------|--|
| <ul> <li>This version of the software</li></ul>            | <ul> <li>This version of the software</li></ul>            |  |
| should be used by schools who                              | should only be used by schools                             |  |
| have computers with <b>no</b>                              | who have a high speed wired                                |  |
| internet connection. <li>For more details click 'Non-</li> | internet connection. <li>For more details click 'Web-</li> |  |
| Web Version'                                               | Only Version'                                              |  |

## Accessing passwords

If you would like individual passwords for your students so they cannot see each other's details in the list of names at the start of the assessment, please email insight@cambridge.org to ask us to turn on Password Enabled Testing (PET).

#### Please Note:

- PET will apply to all students using MidYIS, Yellis and ALIS.
- PET cannot be applied if you are using the non-web version of the assessment.

In the Assessment Centre, select the Passwords Lists tab shown below.

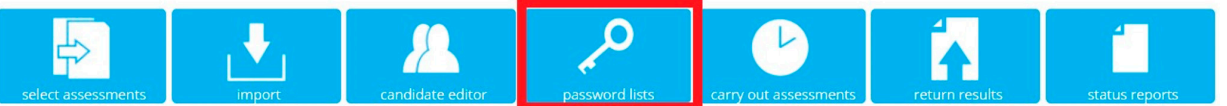

The unique five digit password for each student will be displayed.

For ease, you can filter by year group and/or class before printing out the passwords to a PDF document.

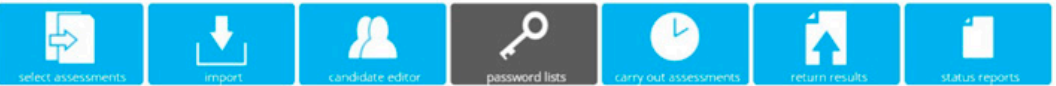

#### Password Lists for CABT 2024-2025

This page lists the passwords for all sessions. Please note that passwords do not become inactive once an assessment has been completed in case a school wishes to

retest a pupil. Schools should be aware that if pupils have open access to the software then they will be able to log themselves into the software at any time and re-sit the assessments. Therefore, schools may wish to remove access to the software once testine is complete to prevent accidental re-sittine of assessments.

| Filters | Year    |   | Class     |   |            |             |          |  |
|---------|---------|---|-----------|---|------------|-------------|----------|--|
|         | - All - |   | - All -   | ~ |            |             |          |  |
| First   | name    | т | Surname * | т | DOB        | SubtestName | Password |  |
| Unkr    | nown    |   |           |   |            |             |          |  |
| Ann     |         |   | Example   |   | 01/01/2020 | CABT Year   | ZFMVO    |  |
| Ann     | e       |   | Example 2 |   | 01/01/2020 | CABT Year   | XXXYKH   |  |

## Setting up the Web-Only version

This version of the assessment provides an online web link that you can save as a shortcut on your desktop. You need to use this in conjunction with your passkey, which you will find on the **Carry Out Assessments** page.

To set up the **Web-Only version** of the CABT go to **Assessment Admin > Computer Assessments > 3: Set up the Assessments > Carry out Assessments** and select the **Web-Only version** at the bottom of the page. This will take you to the page below:

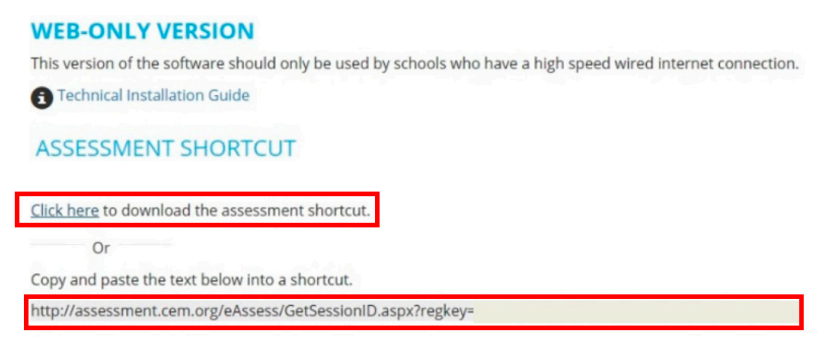

You can select **click here** to download the assessment link to the computer, or you can **copy and paste** the link to a local drive to install on the computer desktops.

We advise you to trial the assessment before you use it with your students. You can find guidance how to do this on page 25 of this guide.

## Running the Web-Only version

Your students can click on the link and enter the correct passkey for their year group once you download it onto their device.

| CEM Assessments                             |                            |        |                |
|---------------------------------------------|----------------------------|--------|----------------|
| User Login                                  |                            |        |                |
| A Pass Key is required to start this assess | nent. Please enter it here |        |                |
| Pass Key:                                   |                            | Submit |                |
|                                             |                            |        |                |
|                                             |                            |        |                |
|                                             |                            |        |                |
|                                             |                            |        |                |
|                                             |                            |        |                |
|                                             |                            |        |                |
| A partnership                               | between                    |        | Copyright 2019 |
| CAMBRIDGE<br>UNIVERSITY PRESS               | Cambridge<br>Assessment    |        |                |

#### The students click **Next** to either

i) Select their name from the year group list or select **Add Name** if their name isn't showing.

| Forename | Surname | Date of Birth |
|----------|---------|---------------|
| Mitchell | j.      | 2010-05-04    |
| Steve    | L       | 2007-07-07    |
| Murphy   | w       | 2009-03-15    |
| Gerald   | B       | 2009-05-11    |
| Gerald   | 8       | 2009-05-11    |
| Martin   | 1       | 2015-08-07    |
| Alex     | S       | 2010-11-12    |
| Tom      | J.      | 2010-12-13    |
| Joshua   | A       | 2011-01-01    |
| Talvin   | s       | 2011-02-10    |

#### Or

ii) If you have Password Enabled Testing set up, enter their unique password. This will not give the option for the student to add their name.

|        | CABT<br>Password |        |
|--------|------------------|--------|
| 🐗 Back |                  | Next 📦 |

Once they click their name or enter their password, they select **Next** to open their details page.

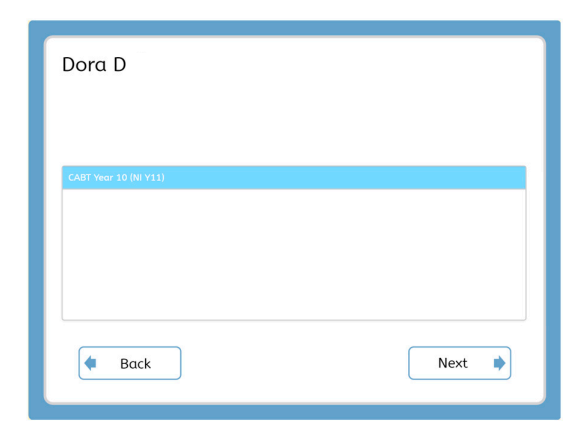

Students should check that their details and year group are correct before clicking **Start** to begin the assessment.

| When you are   | ready to begin, click or tap the "Start" button below. |
|----------------|--------------------------------------------------------|
| Name:          | Dora D                                                 |
| Date of Birth: | 01 November 2005                                       |
| Assessment:    | CABT Year 10 (NI Y11)                                  |
| Testing Phase: | Year 10                                                |
| Testing Phase: | Year 10                                                |

The results will return to Cambridge Insight automatically at the end of the assessment.

## Setting up and running the Non-Web version

You need to remove all previous software and response files (marked with a .xen extension) if you have used the **Non-Web version** of Yellis CABT in the past. Assessment links are only valid for the current testing year.

We strongly recommend that you upload student details before downloading the offline assessment software. This will ensure that a populated student details file will download with the assessment software.

If you upload the student details after the assessment software downloads, then, these details will not be included in your download.

For the Non-Web version, download the assessment software by going to Assessment Admin >

Computer Assessments > 3: Set up the Assessments > Carry out Assessments.

Create a folder on your desktop computer or network so you can extract the zip files to an easy to locate folder. For example, you can call this folder Yellis 2024.

#### Select the Non-Web Version of the assessment from the Carry out Assessments page.

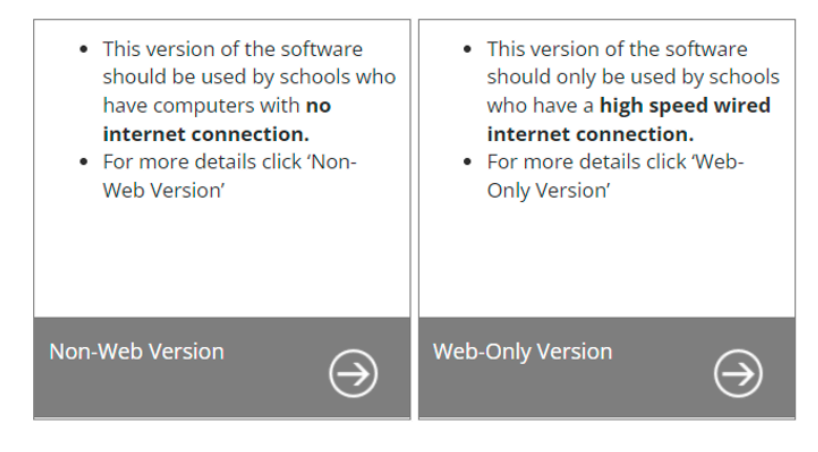

CEM Software Licensing CEM Font Licensing

Click the download icon in the grey box of the Non-Web Version required (Windows or Mac).

Download Assessment Software for CABT 2024-2025

```
NON-WEB VERSION
```

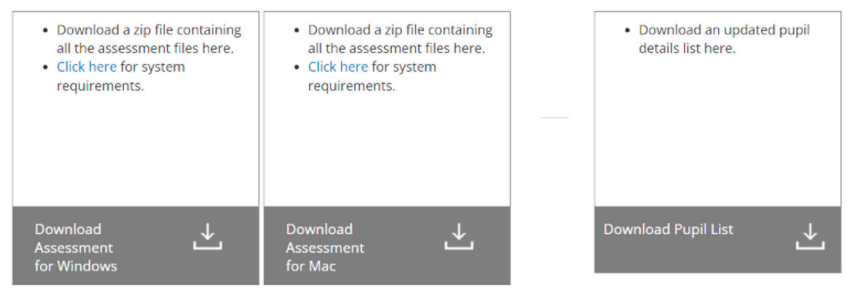

Once downloaded, click on the downloaded zipped folder.

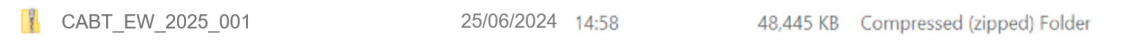

Extract all the files in the zipped folder by right-clicking anywhere in the white area and selecting **Extract All...** 

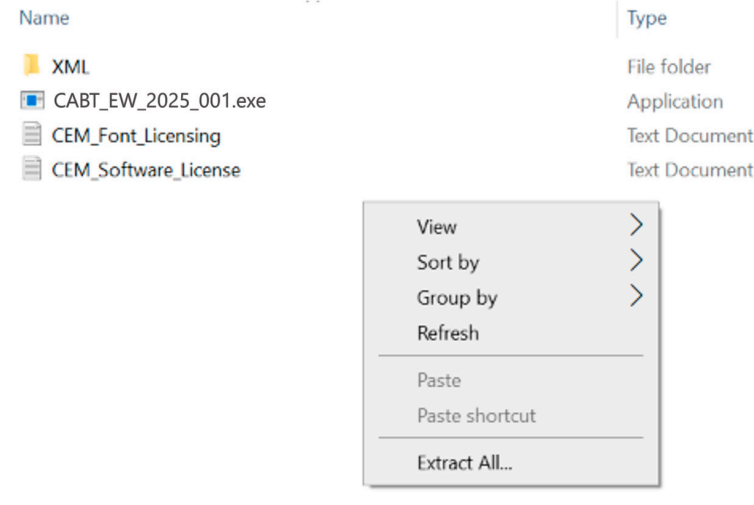

You need to select the folder you created on your desktop as the destination for the extracted files. In this example, the folder you created called Yellis 2025.

Click browse to select the folder you saved on your desktop and click on Extract.

| Select a Destination and Extract Files        |        |
|-----------------------------------------------|--------|
| Files will be extracted to this folder:       |        |
| C:\Users\Cambridge\Downloads\CABT_EW_2025_001 | Browse |
|                                               |        |
|                                               |        |
|                                               |        |

**Note:** The folder must be created on a mapped drive (e.g. T:\ where T can be any letter) or a Universal Naming Convention (UNC) path (e.g. \\myserver) depending on your network setup. If the assessment will be running on a computer with no network connection, then, this folder should be located on the local computer.

## Grant modify access to student accounts so that student response files can be saved on your local network.

Once the files have been extracted, open the folder you created to view the unzipped software and files.

Set up a shortcut to the assessment by right-clicking the square icon for CABT\_EW\_2025\_0001 and choose **Create Shortcut.** 

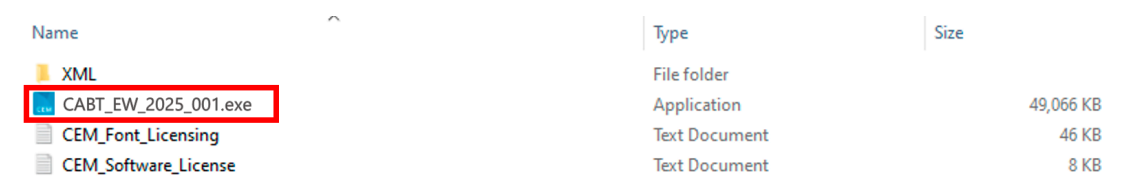

You will see the box below when you click on the CABT\_EW\_2025\_0001.exe link:

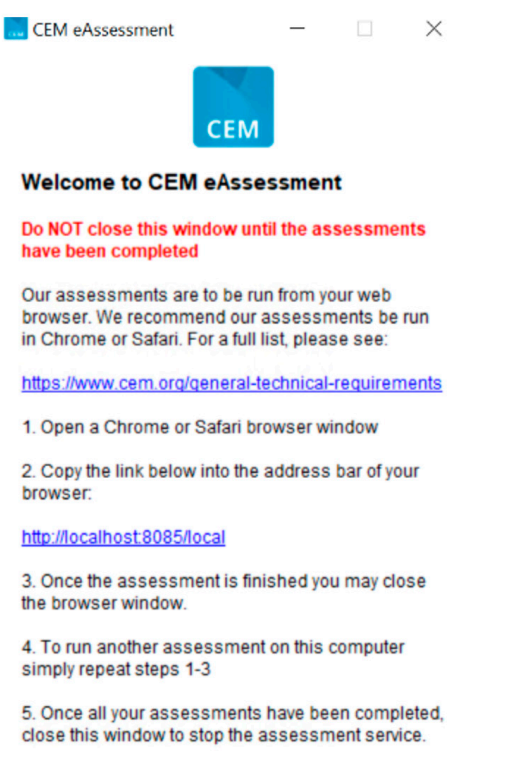

Each year group needs a passkey for the students to access the assessments. You can find this in the **Carry out Assessments** page. Copy and paste the URL link at step 2 in the box above into a new browser and enter the passkey. Select **Submit**.

|                               | JGE<br>SSMENT                            |
|-------------------------------|------------------------------------------|
| Centre for Evaluati           | ion & Monitoring                         |
| CEM Assessments               |                                          |
| User Login                    |                                          |
| A Pass Key is required to sta | rt this assessment. Please enter it here |
| Pass Key:                     | Submit                                   |
|                               |                                          |
|                               |                                          |

#### Select **Next** on the opening screen.

| CAMBRIDGE                                | Centre for Evaluation & Monitoring |
|------------------------------------------|------------------------------------|
| Click or tap the                         | Next' button to begin.             |
| Non-Web Version (CA_CART_EVE, 2023_0001) | Next 📦                             |

The student can choose their name from the list and start the Yellis assessment.

| Forename | Surname | Date of E | Birth |
|----------|---------|-----------|-------|
| Mitchell | J       | 2010-05   | -04   |
| Steve    | L       | 2007-07   | -07   |
| Murphy   | w       | 2009-03   | -15   |
| Gerald   | в       | 2009-05   | -11   |
| Gerald   | в       | 2009-05   | -11   |
| Martin   | J       | 2015-08   | -07   |
|          |         |           |       |

## Assessment invigilation

**Invigilation:** please remember that students should take the assessment in a standardised environment. Try to run your sessions with as much conformity as possible, ensuring that all students are familiar with the computers they are about to use. Use your experience of any trial sessions to establish your routines for taking the assessments.

Please have paper and pens available for your students to use during the assessment. **Calculators MUST NOT be used during the assessment.** 

We recommend you introduce the assessment to the students and explain to them what is involved at the beginning of the session.

Baseline assessments should be completed before the end of **Term 1** of the academic year, but the assessment is available until May to allow for the assessment of absentees or students joining you later in the academic year.

## Trialling the Yellis assessment

We advise that you run each assessment to its conclusion to ensure that everything is in order. You need to give a few personal details initially: we suggest you use the first name 'Test' and the surname of 'Test'. This will enable the responses to be automatically removed before your feedback is generated. Gender and Date of Birth can take any accepted format.

You do not need to spend long trialling each assessment – the example questions for the Baseline Assessments (CABT) do require a correct answer, but you can pick any response and click on the **NEXT** button to finish this section.

You will need to complete the assessment in full to trial it successfully. At the end of an assessment, a message will appear on your screen to confirm that your results are being saved. Select **OK** to close the browser.

Note: We do not provide feedback reports for students named Test Test.

### Checking the assessment status of your students

You can check the status of students' assessments to see if they have completed the CABT.

To check the progress of your assessments, you will need to access the **Assessment Centre**.

Go to **Assessment Admin > Computer Assessments** on Secondary+.

|                        | Centre for Evaluation and Monitoring                           | Secondary +<br>MidYIS - Yellis<br>My School |
|------------------------|----------------------------------------------------------------|---------------------------------------------|
| Home My Account V Asse | <u>ssment Admin</u> Reports ✔ Results Collection ✔ Help Logout |                                             |

#### Select 7: Assessment Status.

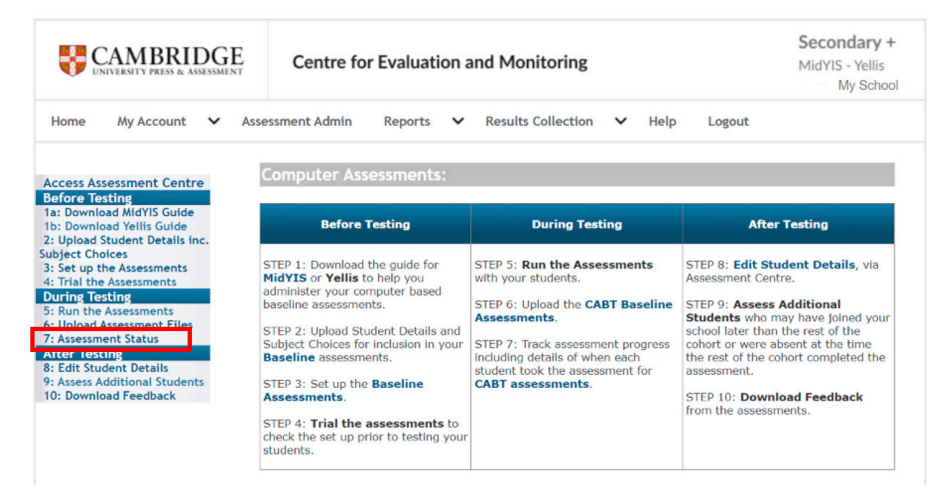

This will take you to the **Select Assessment** page.

## Select Assessment

Use the list below to select the assessment that you would like to view.

| CABT 2024-2025 |  |
|----------------|--|
| CABT 2023-2024 |  |
| CABT 2022-2023 |  |
| CABT 2021-2022 |  |
| CABT 2020-2021 |  |
| CABT 2019-2020 |  |

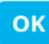

Click on the **CABT** and academic year you require then click **OK**.

Select **status reports** from the Assessment Centre menu.

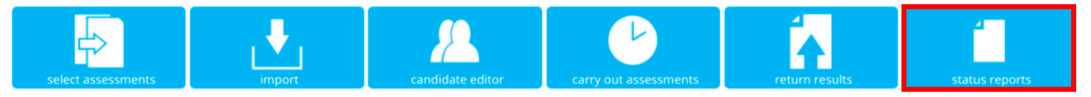

## **Enabling retakes**

#### Full retake

You can enable retakes in the **Assessment Centre** on the **carry out assessments** page if any of your students need to re-sit their assessments.

RETAKE AN ASSESSMENT

The software can allow or disallow a candidate to retake an already completed assessment. This can be enabled or disabled using the check box below. This will apply to all candidates using the assessment. When choosing which sections of the assessment to resit please remember to select at least one of Maths or Vocab as without this the other sections of the assessment will not be processed. & Candidates can retake an assessment to resit please remember to select at least one of Maths or Vocab as without this the other sections of the assessment will not be processed.

Please tick the box next to Candidates can retake an assessment.

If the student already has a score from their first attempt, you will need to email **insight@cambridge.org** requesting that we overwrite the current assessment results with the new retake outcome.

## Enabling a partial retake

Some of your students might not answer enough questions on the Vocab or Maths section of Yellis to generate an overall baseline score. In these cases, they can retake the section where they failed to answer enough questions at their first attempt.

1. You will see the following section in the 'carry out assessments' area:

RETAKE AN ASSESSMENT The software can allow or disallow a candidate to retake an already completed assessment. This can be enabled or disabled using the check box below. This will apply to all candidates using the assessment. © Candidates can retake an assessment

- 2. Please tick the box next to **Candidates can retake an assessment**.
- 3. Once done, you can instruct the student to go back into their assessment.
- 4. They will see the message below once they select their name from the list and click **Next**.

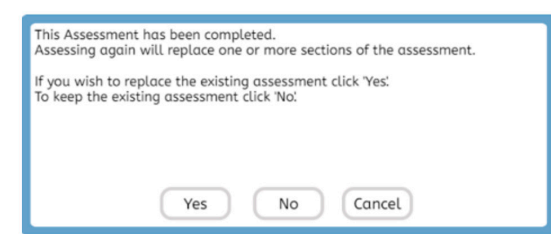

5. Click **Yes** to replace one of the sections of the assessment.

6. On the first screen, the student must de-select all sections except the one with a missing score (e.g. Maths). They can then proceed to retake this part of the assessment.

| Plea     | se select the sections you want to resit and then click the 'Next' button. |   |
|----------|----------------------------------------------------------------------------|---|
| ~        | Section                                                                    |   |
| ✓        |                                                                            | * |
| V        |                                                                            |   |
| <b>V</b> | Yellis Patterns                                                            |   |
| <b>V</b> | Yellis Rotations                                                           |   |
|          |                                                                            |   |
|          |                                                                            |   |
|          |                                                                            | ~ |

Students retaking a section because they achieved no score in Vocab and/or Maths at the first attempt should receive an automatic new score if they answer enough questions correctly. In this instance, there is no need to request a manual override.

## Assessing additional students

You may find that some of your students were absent during the assessment period or that new students have joined your school. These students can be tested using the same process until the end of May.

#### Absentees

These students should be in the list of students you uploaded prior to the assessment, which means their details will appear in the drop-down list at the beginning of the assessment. These students can select their name from the list and take the assessment.

#### New/Additional students

You can add these student(s) using the **Candidate Editor**. Alternatively, the student(s) will need to click on the 'Add Name' button at the beginning of the assessment to enter their details. They can take the assessment in the normal way once their details are in the system.

## Returning your assessment files (Non-Web version)

You will need to return your results to us once you have completed the Non-Web version of the assessments with your students.

- 1. Go to the files you extracted as part of your download to install the Non-Web version of the assessment on your computer.
  - logs
     saves
     XML
     CABT\_EW\_2025\_0001
     CEM\_Font\_Licensing
     CEM\_Software\_License
- 2. Click on the Saves folder.

| logs    | 27/05/2022 12:43 |
|---------|------------------|
| 🣜 saves | 26/05/2022 10:35 |
| XML     | 26/05/2022 10:32 |

#### 3. You will see the files in the folder as follows:

| Name                                         | ✓ Status | Date modified      | Type         | Size   |
|----------------------------------------------|----------|--------------------|--------------|--------|
| Final                                        | 0        | 12/05/2022 9-18 PM | File folder  |        |
| 384FF2D3-D9C5-48F0-829A-F518A72F9D5C01.cem   | õ        | 12/05/2022 9:18 PM | CEM File     | 116 KB |
| 384EE2D3-D9C5-48E0-828A-F518A72E9D5C01-cem   | ă        | 12/05/2022 0-08 DM | CEM File     | 0 KB   |
| 294EE2D2-D9C5-48E0-829A-F519A72E9D5C0101.cem | ä        | 12/05/2022 9:00 PM | CEM File     | 10 KD  |
|                                              | ő        | 12/05/2022 9:09 PW | CEM File     | 10 KB  |
| 384EF2D3-D9C5-4BE0-B29A-F518A72F9D5C0105.cem | 0        | 12/05/2022 9:11 PW | CEMIFILE     | 21 KB  |
| 384EF2D3-D9C5-4BE0-B29A-F518A72F9D5C0104.cem | 0        | 12/05/2022 9:11 PM | CEIVI FIIe   | 20 KB  |
| 384EF2D3-D9C5-4BE0-B29A-F518A/2F9D5C0105.cem | 0        | 12/05/2022 9:12 PM | CEM File     | 31 KB  |
| 384EF2D3-D9C5-4BE0-B29A-F518A72F9D5C0106.cem | $\odot$  | 12/05/2022 9:12 PM | CEM File     | 37 KB  |
| 384EF2D3-D9C5-4BE0-B29A-F518A72F9D5C0107.cem | $\odot$  | 12/05/2022 9:12 PM | CEM File     | 39 KB  |
| 384EF2D3-D9C5-4BE0-B29A-F518A72F9D5C0108.cem | $\odot$  | 12/05/2022 9:12 PM | CEM File     | 43 KB  |
| 384EF2D3-D9C5-4BE0-B29A-F518A72F9D5C0109.cem | $\odot$  | 12/05/2022 9:13 PM | CEM File     | 47 KB  |
| 384EF2D3-D9C5-4BE0-B29A-F518A72F9D5C0110.cem | $\odot$  | 12/05/2022 9:14 PM | CEM File     | 52 KB  |
| 384EF2D3-D9C5-4BE0-B29A-F518A72F9D5C0111.cem | $\odot$  | 12/05/2022 9:14 PM | CEM File     | 56 KB  |
| 384EF2D3-D9C5-4BE0-B29A-F518A72F9D5C0112.cem | $\odot$  | 12/05/2022 9:14 PM | CEM File     | 59 KB  |
| 384EF2D3-D9C5-4BE0-B29A-F518A72F9D5C0113.cem | $\odot$  | 12/05/2022 9:15 PM | CEM File     | 62 KB  |
| 384EF2D3-D9C5-4BE0-B29A-F518A72F9D5C0114.cem | $\odot$  | 12/05/2022 9:15 PM | CEM File     | 64 KB  |
| 384EF2D3-D9C5-4BE0-B29A-F518A72F9D5C0115.cem | 0        | 12/05/2022 9:15 PM | CEM File     | 67 KB  |
| 384EF2D3-D9C5-4BE0-B29A-F518A72F9D5C0116.cem | $\odot$  | 12/05/2022 9:15 PM | CEM File     | 72 KB  |
| 384EF2D3-D9C5-4BE0-B29A-F518A72F9D5C0117.cem | $\odot$  | 12/05/2022 9:16 PM | CEM File     | 75 KB  |
| 384EF2D3-D9C5-4BE0-B29A-F518A72F9D5C0118.cem | 0        | 12/05/2022 9:17 PM | CEM File     | 84 KB  |
| 384EF2D3-D9C5-4BE0-B29A-F518A72F9D5C0119.cem | $\odot$  | 12/05/2022 9:17 PM | CEM File     | 90 KB  |
| 384EF2D3-D9C5-4BE0-B29A-F518A72F9D5C0120.cem | 0        | 12/05/2022 9:17 PM | CEM File     | 96 KB  |
| 384EF2D3-D9C5-4BE0-B29A-F518A72F9D5C0121.cem | 0        | 12/05/2022 9:18 PM | CEM File     | 105 KB |
| 384EF2D3-D9C5-4BE0-B29A-F518A72F9D5C0122.cem | 0        | 12/05/2022 9:18 PM | CEM File     | 111 KB |
| EASaveTestFile-202241221446430321989         | $\odot$  | 12/05/2022 9:04 PM | XML Document | 1 KB   |

#### © Cambridge University Press & Assessment, 2025

4. Highlight the files by clicking on the first file at the top and then press Shift + down arrow (1) until all the files are highlighted like the ones below.

|   | Final                                        | $\odot$ | 12/05/2022 9:18 PM | File folder  |        |
|---|----------------------------------------------|---------|--------------------|--------------|--------|
|   | 384EF2D3-D9C5-4BE0-B29A-F518A72F9D5C01.cem   | $\odot$ | 12/05/2022 9:18 PM | CEM File     | 116 KB |
|   | 384EF2D3-D9C5-4BE0-B29A-F518A72F9D5C0101.cem | 0       | 12/05/2022 9:08 PM | CEM File     | 9 KB   |
| Ľ | 384EF2D3-D9C5-4BE0-B29A-F518A72F9D5C0102.cem | 0       | 12/05/2022 9:09 PM | CEM File     | 18 KB  |
| Ľ | 384EF2D3-D9C5-4BE0-B29A-F518A72F9D5C0103.cem | $\odot$ | 12/05/2022 9:11 PM | CEM File     | 21 KB  |
| Ľ | 384EF2D3-D9C5-4BE0-B29A-F518A72F9D5C0104.cem | 0       | 12/05/2022 9:11 PM | CEM File     | 25 KB  |
| Ľ | 384EF2D3-D9C5-4BE0-B29A-F518A72F9D5C0105.cem | 0       | 12/05/2022 9:12 PM | CEM File     | 31 KB  |
| Ľ | 384EF2D3-D9C5-4BE0-B29A-F518A72F9D5C0106.cem | Ø       | 12/05/2022 9:12 PM | CEM File     | 37 KB  |
| Ľ | 384EF2D3-D9C5-4BE0-B29A-F518A72F9D5C0107.cem | 0       | 12/05/2022 9:12 PM | CEM File     | 39 KB  |
|   | 384EF2D3-D9C5-4BE0-B29A-F518A72F9D5C0108.cem | 0       | 12/05/2022 9:12 PM | CEM File     | 43 KB  |
|   | 384EF2D3-D9C5-4BE0-B29A-F518A72F9D5C0109.cem | Ø       | 12/05/2022 9:13 PM | CEM File     | 47 KB  |
|   | 384EF2D3-D9C5-4BE0-B29A-F518A72F9D5C0110.cem | 0       | 12/05/2022 9:14 PM | CEM File     | 52 KB  |
|   | 384EF2D3-D9C5-4BE0-B29A-F518A72F9D5C0111.cem | Ø       | 12/05/2022 9:14 PM | CEM File     | 56 KB  |
|   | 384EF2D3-D9C5-4BE0-B29A-F518A72F9D5C0112.cem | Ø       | 12/05/2022 9:14 PM | CEM File     | 59 KB  |
|   | 384EF2D3-D9C5-4BE0-B29A-F518A72F9D5C0113.cem | 0       | 12/05/2022 9:15 PM | CEM File     | 62 KB  |
|   | 384EF2D3-D9C5-4BE0-B29A-F518A72F9D5C0114.cem | $\odot$ | 12/05/2022 9:15 PM | CEM File     | 64 KB  |
|   | 384EF2D3-D9C5-4BE0-B29A-F518A72F9D5C0115.cem | 0       | 12/05/2022 9:15 PM | CEM File     | 67 KB  |
| Ľ | 384EF2D3-D9C5-4BE0-B29A-F518A72F9D5C0116.cem | 0       | 12/05/2022 9:15 PM | CEM File     | 72 KB  |
|   | 384EF2D3-D9C5-4BE0-B29A-F518A72F9D5C0117.cem | $\odot$ | 12/05/2022 9:16 PM | CEM File     | 75 KB  |
| Ľ | 384EF2D3-D9C5-4BE0-B29A-F518A72F9D5C0118.cem | 0       | 12/05/2022 9:17 PM | CEM File     | 84 KB  |
| Ľ | 384EF2D3-D9C5-4BE0-B29A-F518A72F9D5C0119.cem | 0       | 12/05/2022 9:17 PM | CEM File     | 90 KB  |
|   | 384EF2D3-D9C5-4BE0-B29A-F518A72F9D5C0120.cem | 0       | 12/05/2022 9:17 PM | CEM File     | 96 KB  |
|   | 384EF2D3-D9C5-4BE0-B29A-F518A72F9D5C0121.cem | 0       | 12/05/2022 9:18 PM | CEM File     | 105 KB |
|   | 384EF2D3-D9C5-4BE0-B29A-F518A72F9D5C0122.cem | $\odot$ | 12/05/2022 9:18 PM | CEM File     | 111 KB |
|   | EASaveTestFile-202241221446430321989         | 0       | 12/05/2022 9:04 PM | XML Document | 1 KB   |
|   |                                              |         |                    |              |        |

5. Hover over the selected files and right-click the mouse. **Choose Send to > Compressed (zipped) folder**.

| - Final                   | Pin to Quick access                            |   | 12/05/2022 9:18 PM     | File folder    |        |
|---------------------------|------------------------------------------------|---|------------------------|----------------|--------|
| 384EF2D3-D9C5-4BE0-B29    |                                                |   | 12/05/2022 9:18 PM     | CEM File       | 116 KB |
| 384EF2D3-D9C5-4BE0-B29    | <ul> <li>Always keep on this device</li> </ul> |   | 12/05/2022 9:08 PM     | CEM File       | 9 KB   |
| 384EF2D3-D9C5-4BE0-B29    | Free up space                                  |   | 12/05/2022 9:09 PM     | CEM File       | 18 KB  |
| 384EF2D3-D9C5-4BE0-B29    | 7-Zip                                          | > | 12/05/2022 9:11 PM     | CEM File       | 21 KB  |
| 384EF2D3-D9C5-4BE0-B29    | CRC SHA                                        | > | 12/05/2022 9:11 PM     | CEM File       | 25 KB  |
| 384EF2D3-D9C5-4BE0-B29    | C                                              |   | 12/05/2022 9:12 PM     | CEM File       | 31 KB  |
| 384EF2D3-D9C5-4BE0-B29    | Give access to                                 | / | 12/05/2022 9:12 PM     | CEM File       | 37 KB  |
| 384EF2D3-D9C5-4BE0-B29    | Scan with Sophos Endpoint                      |   | 12/05/2022 9:12 PM     | CEM File       | 39 KB  |
| 384EF2D3-D9C5-4BE0-B29    | Send to                                        | > | 8 Bluetooth device     |                | 43 KB  |
| 384EF2D3-D9C5-4BE0-B29    | Cut                                            |   | Compressed (zipped)    | folder         | 47 KB  |
| 384EF2D3-D9C5-4BE0-B29    | Conv                                           |   | Desktop (create short  | cut)           | 52 KB  |
| 384EF2D3-D9C5-4BE0-B29    |                                                |   | Documents              |                | 56 KB  |
| 384EF2D3-D9C5-4BE0-B29    | Create shortcut                                |   | Fax recipient          |                | 59 KB  |
| 384EF2D3-D9C5-4BE0-B29    | Delete                                         |   | Mail recipient         |                | 62 KB  |
| 384EF2D3-D9C5-4BE0-B29    | Rename                                         |   | TeamViewer             |                | 64 KB  |
| 384EF2D3-D9C5-4BE0-B29    | Properties                                     |   | fileshare () ad cambri | dae ora) (l:)  | 67 KB  |
| 384EF2D3-D9C5-4BE0-B29    | A-1 310A121 30300110.0011                      |   |                        | idge.org) (0.) | 72 KB  |
| 384EF2D3-D9C5-4BE0-B29    | A-F518A72F9D5C0117.cem                         | 0 |                        | iuge.org) (P:) | 75 KB  |
| 384EF2D3-D9C5-4BE0-B29    | A-F518A72F9D5C0118.cem                         | 0 | 12/05/2022 9:17 PM     | CEM File       | 84 KB  |
| 384EF2D3-D9C5-4BE0-B29    | A-F518A72F9D5C0119.cem                         | 0 | 12/05/2022 9:17 PM     | CEM File       | 90 KB  |
| 384EF2D3-D9C5-4BE0-B29    | A-F518A72F9D5C0120.cem                         | 0 | 12/05/2022 9:17 PM     | CEM File       | 96 KB  |
| 384EF2D3-D9C5-4BE0-B29    | A-F518A72F9D5C0121.cem                         | 0 | 12/05/2022 9:18 PM     | CEM File       | 105 KB |
| 384EF2D3-D9C5-4BE0-B29    | A-F518A72F9D5C0122.cem                         | 0 | 12/05/2022 9:18 PM     | CEM File       | 111 KB |
| EASaveTestFile-2022412214 | 446430321989                                   | 0 | 12/05/2022 9:04 PM     | XML Document   | 1 KB   |

6. The file will save at the bottom in a folder called **Final**. This is the file you will need to upload.

| Name                                         | Status  | Date modified      | Туре             | Size     |
|----------------------------------------------|---------|--------------------|------------------|----------|
| Final                                        | Ø       | 12/05/2022 9:18 PM | File folder      |          |
| 384EF2D3-D9C5-4BE0-B29A-F518A72F9D5C01.cem   | Ø       | 12/05/2022 9:18 PM | CEM File         | 116 KB   |
| 384EF2D3-D9C5-4BE0-B29A-F518A72F9D5C0101.cem | $\odot$ | 12/05/2022 9:08 PM | CEM File         | 9 KB     |
| 384EF2D3-D9C5-4BE0-B29A-F518A72F9D5C0102.cem | $\odot$ | 12/05/2022 9:09 PM | CEM File         | 18 KB    |
| 384EF2D3-D9C5-4BE0-B29A-F518A72F9D5C0103.cem | $\odot$ | 12/05/2022 9:11 PM | CEM File         | 21 KB    |
| 384EF2D3-D9C5-4BE0-B29A-F518A72F9D5C0104.cem | $\odot$ | 12/05/2022 9:11 PM | CEM File         | 25 KB    |
| 384EF2D3-D9C5-4BE0-B29A-F518A72F9D5C0105.cem | $\odot$ | 12/05/2022 9:12 PM | CEM File         | 31 KB    |
| 384EF2D3-D9C5-4BE0-B29A-F518A72F9D5C0106.cem | $\odot$ | 12/05/2022 9:12 PM | CEM File         | 37 KB    |
| 384EF2D3-D9C5-4BE0-B29A-F518A72F9D5C0107.cem | $\odot$ | 12/05/2022 9:12 PM | CEM File         | 39 KB    |
| 384EF2D3-D9C5-4BE0-B29A-F518A72F9D5C0108.cem | $\odot$ | 12/05/2022 9:12 PM | CEM File         | 43 KB    |
| 384EF2D3-D9C5-4BE0-B29A-F518A72F9D5C0109.cem | $\odot$ | 12/05/2022 9:13 PM | CEM File         | 47 KB    |
| 384EF2D3-D9C5-4BE0-B29A-F518A72F9D5C0110.cem | $\odot$ | 12/05/2022 9:14 PM | CEM File         | 52 KB    |
| 384EF2D3-D9C5-4BE0-B29A-F518A72F9D5C0111.cem | 0       | 12/05/2022 9:14 PM | CEM File         | 56 KB    |
| 384EF2D3-D9C5-4BE0-B29A-F518A72F9D5C0112.cem | $\odot$ | 12/05/2022 9:14 PM | CEM File         | 59 KB    |
| 384EF2D3-D9C5-4BE0-B29A-F518A72F9D5C0113.cem | $\odot$ | 12/05/2022 9:15 PM | CEM File         | 62 KB    |
| 384EF2D3-D9C5-4BE0-B29A-F518A72F9D5C0114.cem | $\odot$ | 12/05/2022 9:15 PM | CEM File         | 64 KB    |
| 384EF2D3-D9C5-4BE0-B29A-F518A72F9D5C0115.cem | $\odot$ | 12/05/2022 9:15 PM | CEM File         | 67 KB    |
| 384EF2D3-D9C5-4BE0-B29A-F518A72F9D5C0116.cem | $\odot$ | 12/05/2022 9:15 PM | CEM File         | 72 KB    |
| 384EF2D3-D9C5-4BE0-B29A-F518A72F9D5C0117.cem | $\odot$ | 12/05/2022 9:16 PM | CEM File         | 75 KB    |
| 384EF2D3-D9C5-4BE0-B29A-F518A72F9D5C0118.cem | $\odot$ | 12/05/2022 9:17 PM | CEM File         | 84 KB    |
| 384EF2D3-D9C5-4BE0-B29A-F518A72F9D5C0119.cem | $\odot$ | 12/05/2022 9:17 PM | CEM File         | 90 KB    |
| 384EF2D3-D9C5-4BE0-B29A-F518A72F9D5C0120.cem | $\odot$ | 12/05/2022 9:17 PM | CEM File         | 96 KB    |
| 384EF2D3-D9C5-4BE0-B29A-F518A72F9D5C0121.cem | $\odot$ | 12/05/2022 9:18 PM | CEM File         | 105 KB   |
| 384EF2D3-D9C5-4BE0-B29A-F518A72F9D5C0122.cem | $\odot$ | 12/05/2022 9:18 PM | CEM File         | 111 KB   |
| EASaveTestFile-202241221446430321989         | $\odot$ | 12/05/2022 9:04 PM | XML Document     | 1 KB     |
| 🕌 Final                                      | ø       | 12/05/2022 9:57 PM | Compressed (zipp | 1,129 KB |

7. You will need to return your Yellis results file via the Secondary+ platform.

Go to the Assessment Centre and select **return results** to upload your .CSF files.

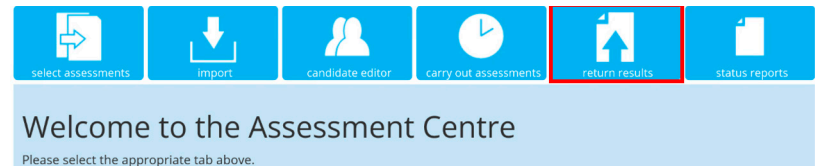

8. Click on **Choose File** to locate the zip folder on your computer and select **Upload**.

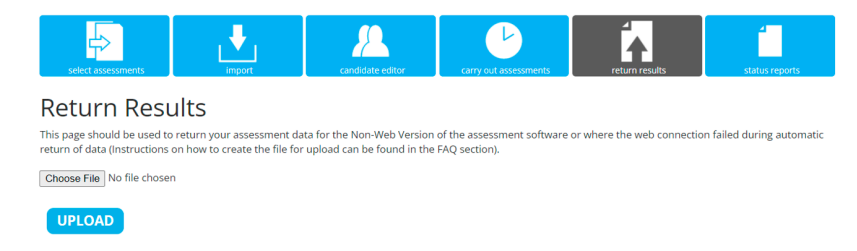

You should receive your baseline scores and predictions within 48 hours.

## What if something goes wrong? (Web Only version)

You will see the following dialog box if the system is unable to save results back to Cambridge Insight:

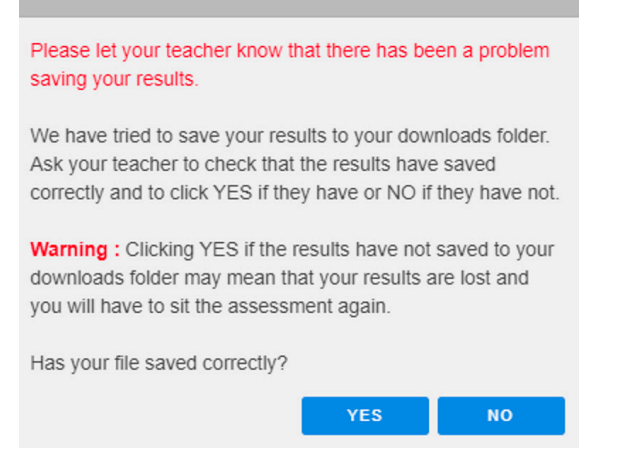

(Note: All screenshots are from Google Chrome.)

You need to check the .CSF file has correctly saved to the 'downloads' folder.

If the save failover has saved correctly, you will see a **CEM\_RESULTS\_FINAL\_XXX.CSF** (where XXX is a long string of numbers and letters) file appear in the bottom left-hand corner of the browser window. This may look slightly different in different browsers. You can also open the browser's **Downloads** folder and check if a result file with that name has appeared with a creation date/time within the last minute or so.

| Today        |                                                                                                    |   |
|--------------|----------------------------------------------------------------------------------------------------|---|
| 6            | CEM.RESULTS_FINAL_79626987-6A51-4184-AD44-47697F88204F.cef<br>blob https://assessments.cem.org/b9947760-5fde41d9-83f4-548595crb226<br>Show in folder |   |
| 3 September  | 2019                                                                                                    |   |
| ų            | Teams_windows_x64_s_507306411108330-2-0_exe<br>https://statics.teams.microsoft.com/production-windows x64/1.2.00.21068/Teams<br>Show in folder       | × |
| 16 August 21 | 219                                                                                                    |   |
|              | Data Formats (1).docx<br>https://jira.cemcentre.co.uk/uecure/attachment/10904/Data%20Formats.docx<br>Show in folder                                  | × |

We recommend invigilators copy this file immediately to a USB drive or a common server location, to facilitate easy upload to Cambridge Insight.

If you are satisfied the results have saved correctly, you can click **YES**. You will then see the following dialog, and the test will finish as normal:

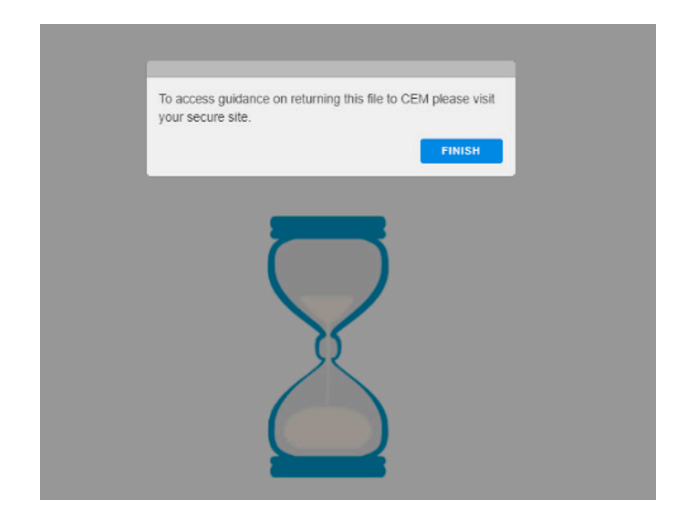

If the file has NOT saved correctly, you should click **NO**, and the system will attempt to save the results again.

The system attempts to save the file to the **downloads** folder up to five times and you will see the same dialog each time, assuming you do not click **YES**.

If you are still unable to verify a file has saved to the **downloads** folder, you will be taken to the copy & paste dialog.

## The copy and paste dialog

As a last resort, when the user has clicked **NO** five times, the system will display a dialog containing the raw result XML and a **COPY** button. Users should click the **COPY** button and then paste the contents into a **Notepad** (or similar) file and return it to Cambridge Insight by e-mail.

# Cannot Save Results

automatically. Please click Copy below and paste the information into a text file or a wordprocessor document. Save the file and return the document to CEM. Once you click the OK button below, this window will close and the assessment will end.

| xml version="1.0" encodi</th <th>ng="UTF-8"?&gt;</th> <th><cem th="" 🔶<=""></cem></th> | ng="UTF-8"?>   | <cem th="" 🔶<=""></cem> |
|----------------------------------------------------------------------------------------|----------------|-------------------------|
| Supplier="CEM" Type="EAF                                                               | Results"       |                         |
| Product="eAssessment" Cr                                                               | eationDate="20 | )19-09-                 |
| 17T10:22:50"> <candidatel< td=""><th>ist</th><td></td></candidatel<>                   | ist            |                         |
| AuthenticationMode="Comb                                                               | pined"         |                         |
| ResitAllowed="Y" GUID="2                                                               | 17B1733-21A5   | -44B9- 👻                |
| 4                                                                                      |                | - F                     |
|                                                                                        |                |                         |
|                                                                                        |                |                         |

## Locating .CSF files

# It is essential invigilators are aware of the save failover routine and instruct candidates to put their hand up if they see any of the above screens.

However, some candidates may forget to tell the teacher and simply click **YES** when they see the Save Failover Dialog and close down the assessment.

The teacher will need to ask the candidate to log into the machine where they took the test, open the internet browser **Downloads** folder and look for the .CSF file. If this has happened for several students, they will need to do it several times. This is why it is best to copy the files to a USB stick or central file server when it happens.

## Uploading .CSF files

Invigilators will need to return the .CSF files to Cambridge Insight. To return assessment results, go to the Assessment Centre and use the **return results** page to upload your .CSF files.

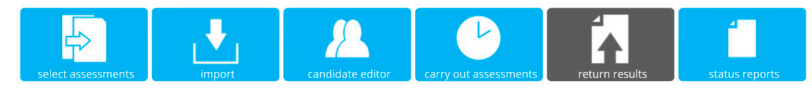

#### **Return Results**

This page should be used to return your assessment data for the Non-Web Version of the assessment software or where the web connection failed during automatic return of data (Instructions on how to create the file for upload can be found in the FAQ section).

Browse...

UPLOAD